### คู่มือการ Copy รูปภาพจาก Google Chrome

### 1. เปิดรูปที่ต้องการ Copy ผ่านโปรแกรม Google Chrome

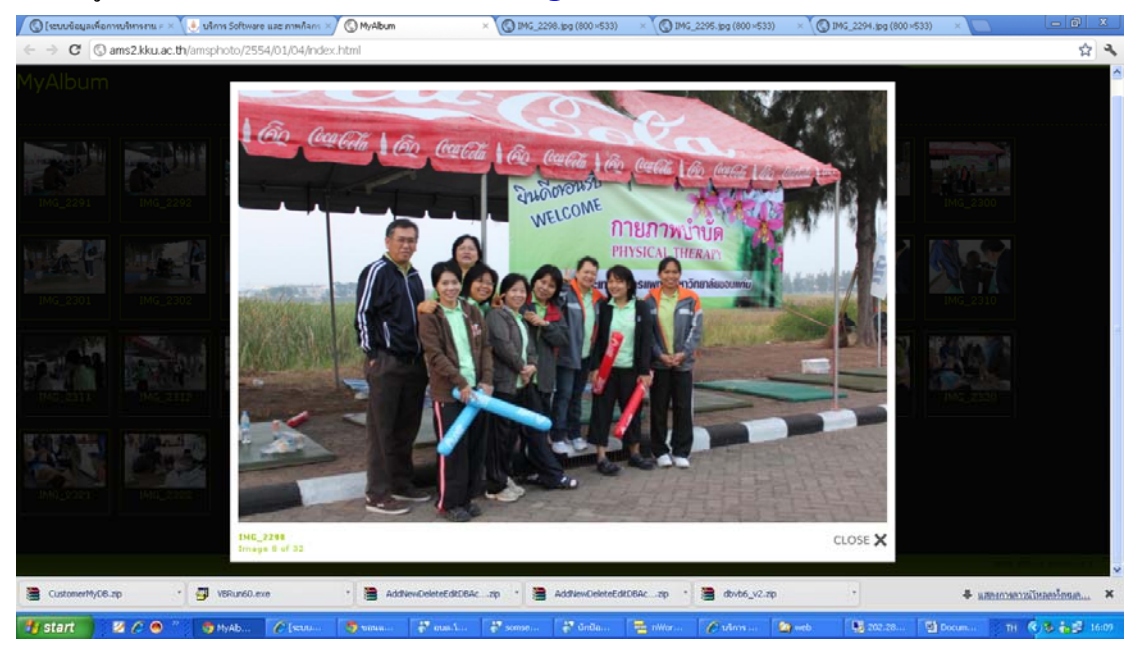

#### 

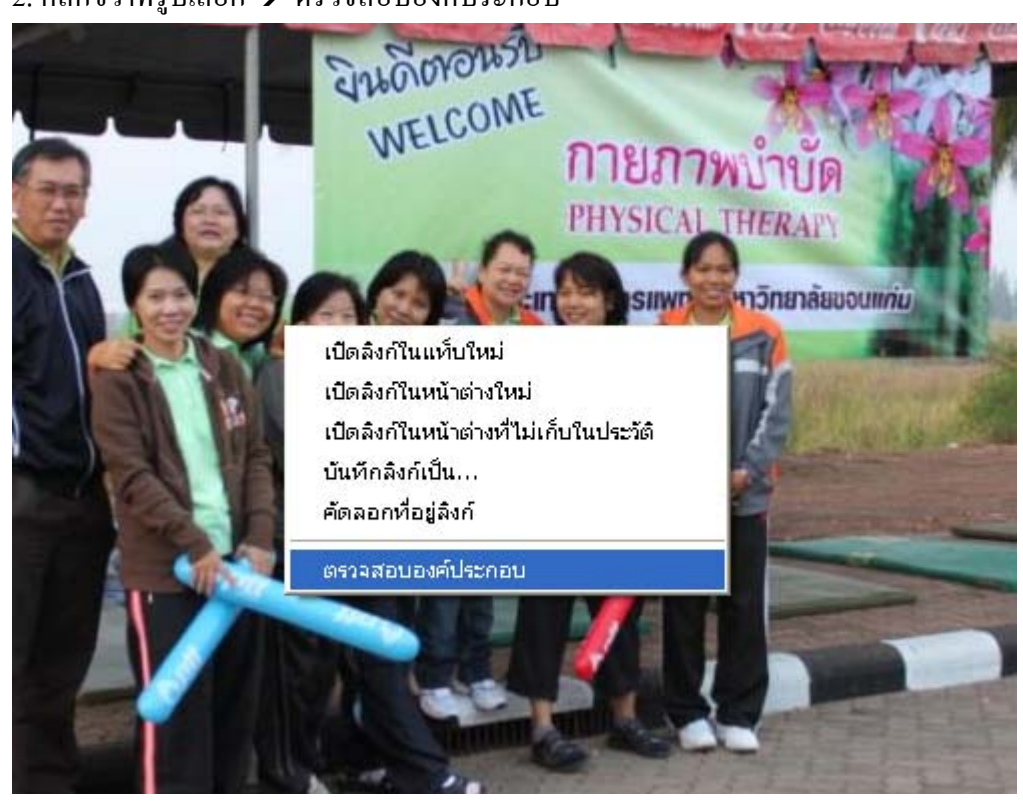

3.จะปรากฏ Code ที่อยู่ของรูปให้เอาเมาส์ไปชี้ที่

<img id="lightboxImage" style="" src="slides/IMG\_2298.jpg"> จะเห็นการเปลี่ยนแปลงดังรูปทำ การคลิกเพื่อเปิดดูรูป

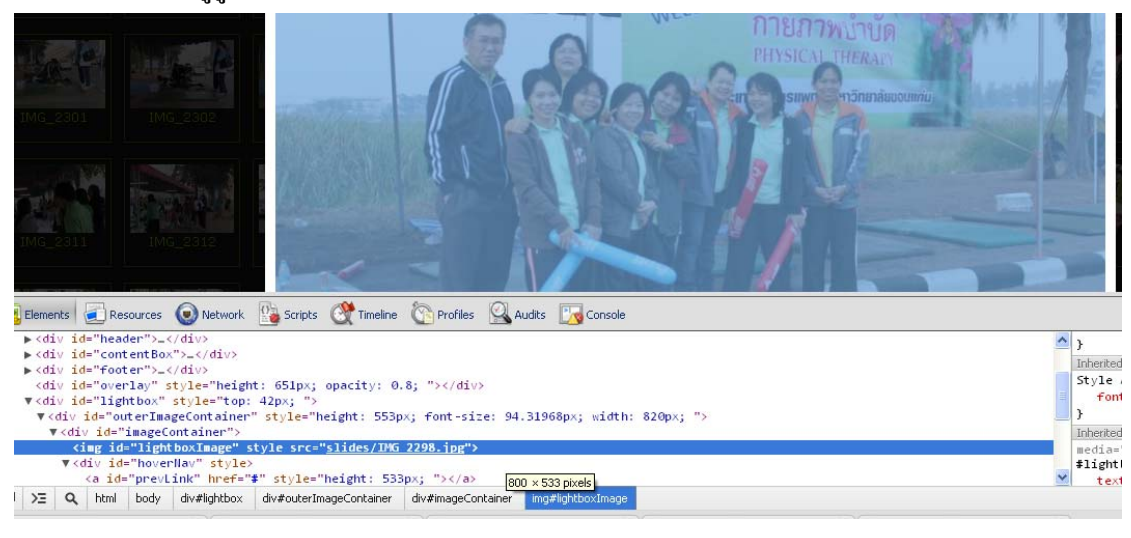

# 4. เมือกลิกแล้วจะปรากฏรูปขึ้นที่หน้าต่างค้านล่านคังรูป

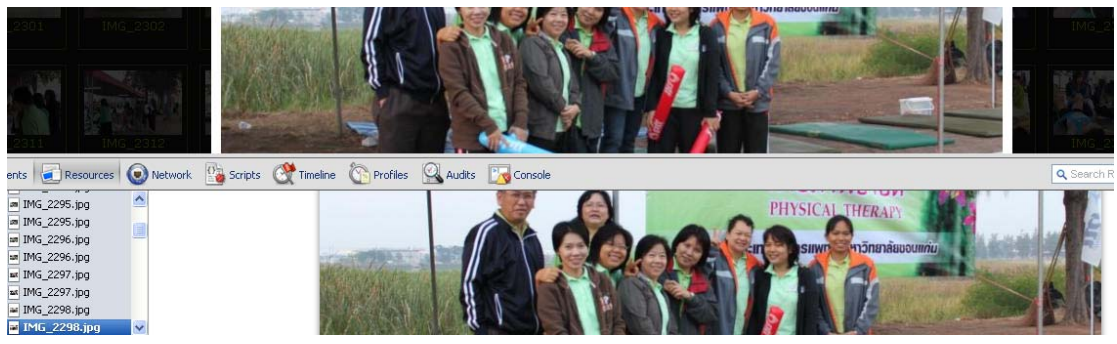

5. คลิกขวาที่รูปภาพเลือก Open image in new tab

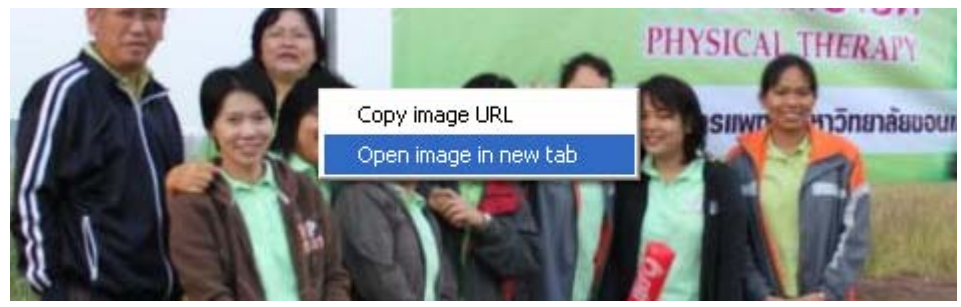

# 6. โปแกรม Google Chrome จะเปิดหน้าต่างใหม่ขึ้นมาพร้อมกับรูปภาพ

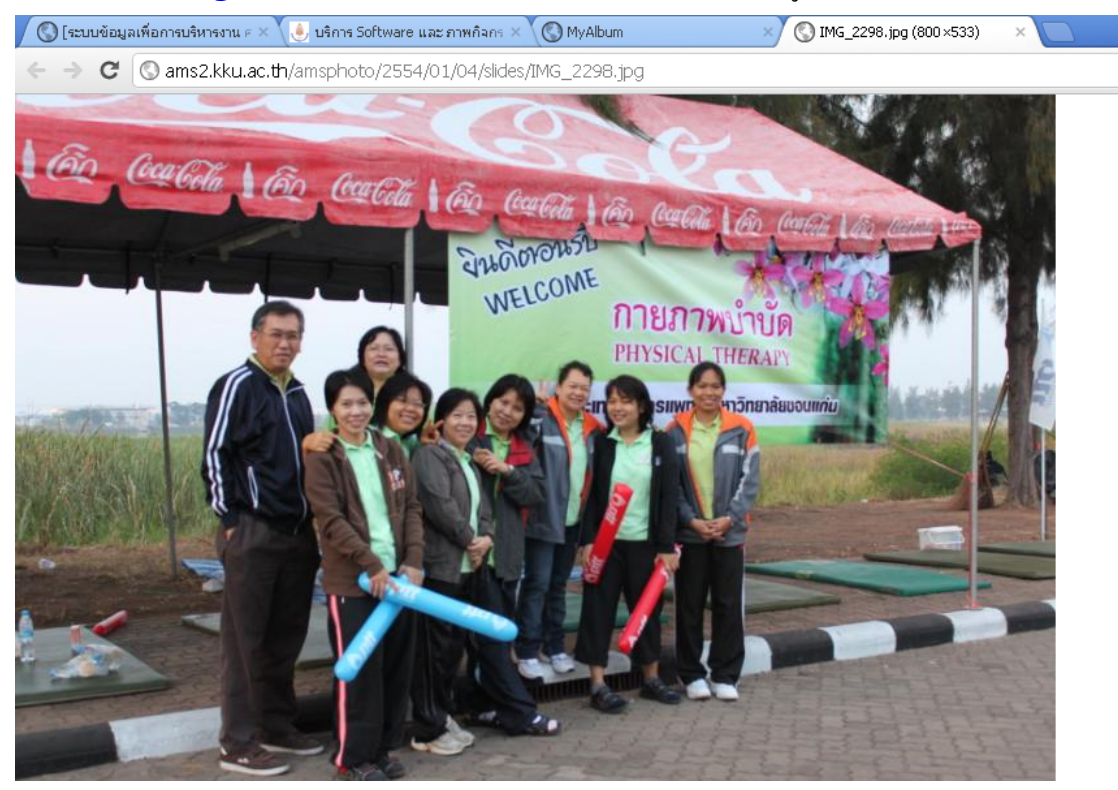

#### 7. คลิกขวาที่รูปภาพเลือก บันทึกรูปภาพเป็น

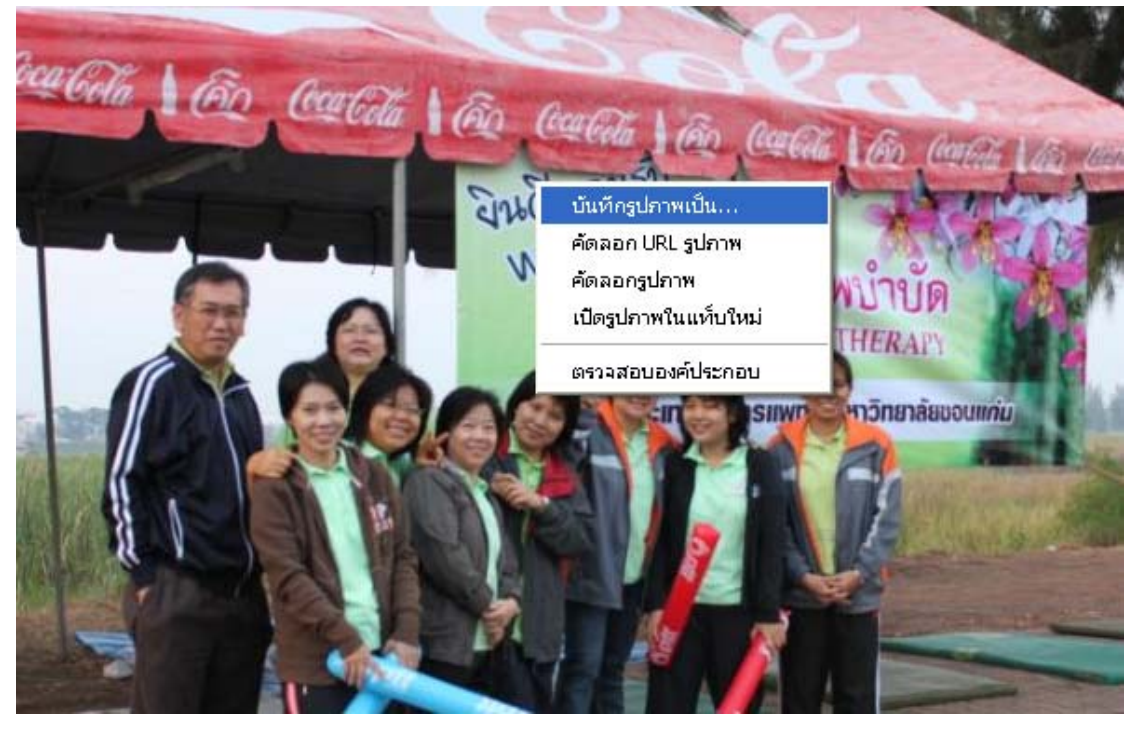

8. ทำการบันทึกรูปภาพตามความต้องการ

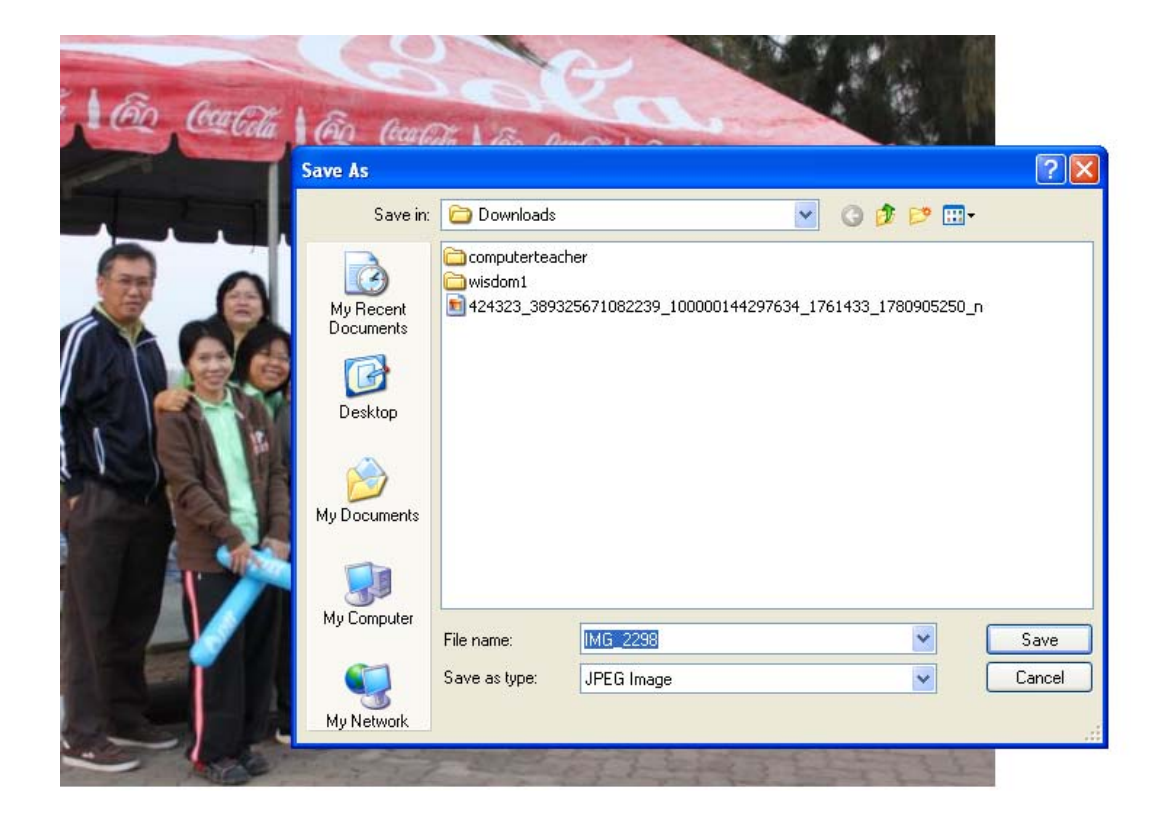